接下来可以在 Sketch 环境中运行 Saber/Simulink Co-Sim 了,具体过程如下: 1.对 throttle\_control\_system\_cosim.ai\_sch 执行 Design/Netlist 命令,之后 运行 Design/Simulate 命令,如果一切顺利,在这一过程中自动会启动 MATLAB.

| 2.设置 | 2.设置 TR 分析,如下图所示:            |                 |             |        |                        |         |                        |      |  |
|------|------------------------------|-----------------|-------------|--------|------------------------|---------|------------------------|------|--|
| L 🛃  | ime-l                        | Domain T        | ran         | sient  | Anal                   | ysis    |                        | ×    |  |
| В    | asic                         | Input<br>Output | Calibration |        | Integration<br>Control |         | Algorithm<br>Selection |      |  |
|      | -                            | End 1           | ime         | 1.2    |                        |         |                        |      |  |
|      | Time Step 100u               |                 |             |        |                        |         |                        |      |  |
| ļ    | Start Time Default           |                 |             |        |                        |         |                        |      |  |
| 1    | Monitor Progress 100         |                 |             |        |                        |         |                        |      |  |
|      | Run DC Analysis First Yes No |                 |             |        |                        |         |                        |      |  |
|      |                              | Plot After Ana  | lysis       | No     |                        |         | $\downarrow$           |      |  |
| 1    |                              |                 |             |        |                        |         |                        |      |  |
|      |                              | ОК              |             | pply 1 | Close                  | Default | ts                     | Help |  |
| 1    |                              |                 |             |        |                        |         |                        |      |  |

3.单击OK按钮,分析结束后可以在Scope中查看分析结果,这里就不贴出来了,有兴趣的网友可以自己去试试.

从整个 Saber/Simulink 协同仿真的过程看,关键是要合理的定义 Simulink 和 Saber 的接口,把握好这个环节,协同仿真就能正常工作了.在整个协同仿真过程中,Saber 作为主机调用 Simlink,从仿真设置到观察结果都可以在 Saber 环境中完成,Simulink 只是做后台运行.那么如果想在 Saber 中观察 Simulink 部分仿真的内部信号如误差信号、PID 输出等,该如何处理呢?这就涉及到 Saber 和 Simulink 的 另一种接口形式-静态数据交换,在 Saber 中是通过 Saberlink 接口实现的,在以后的博客中会有这方面的介绍.